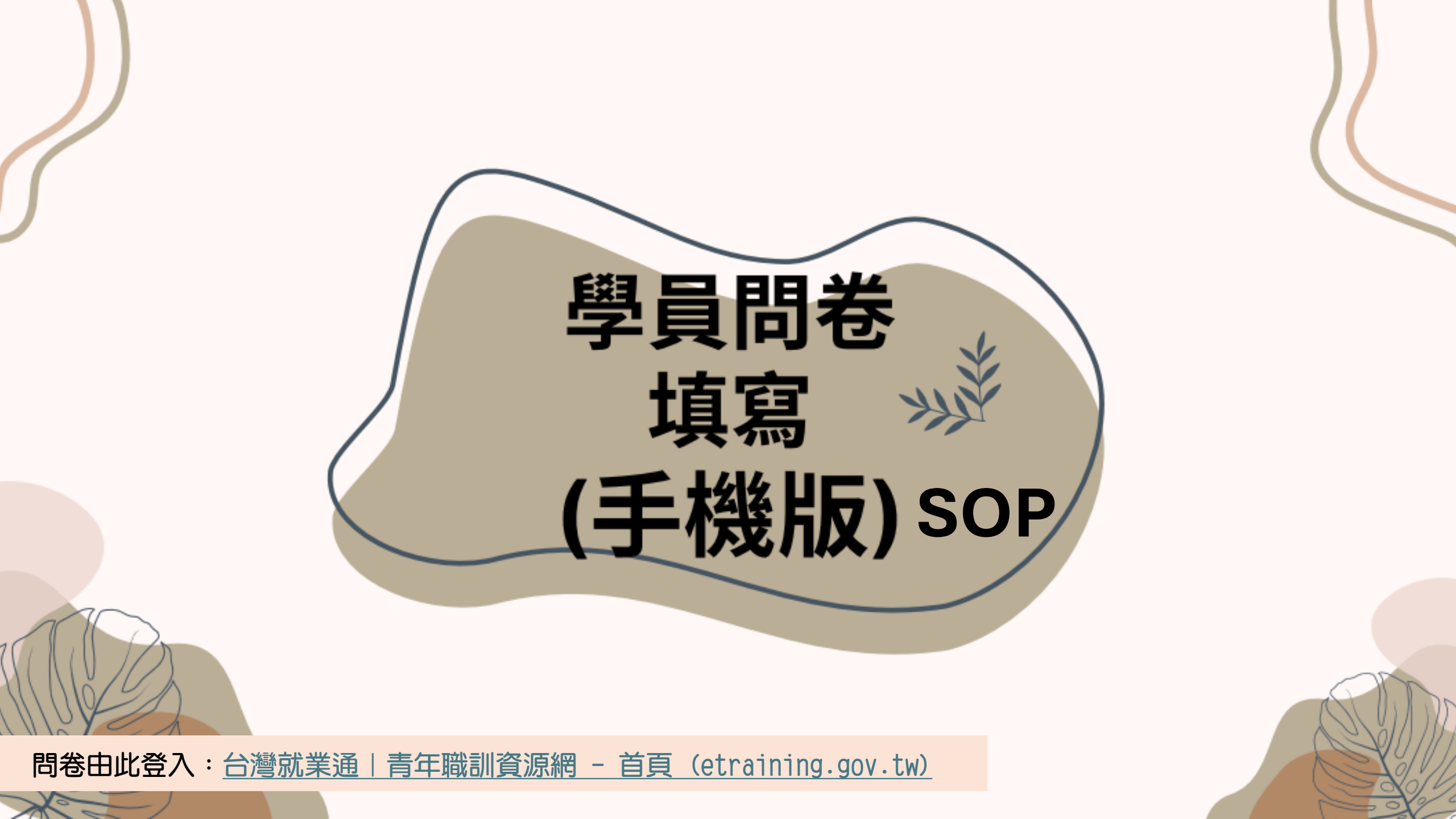

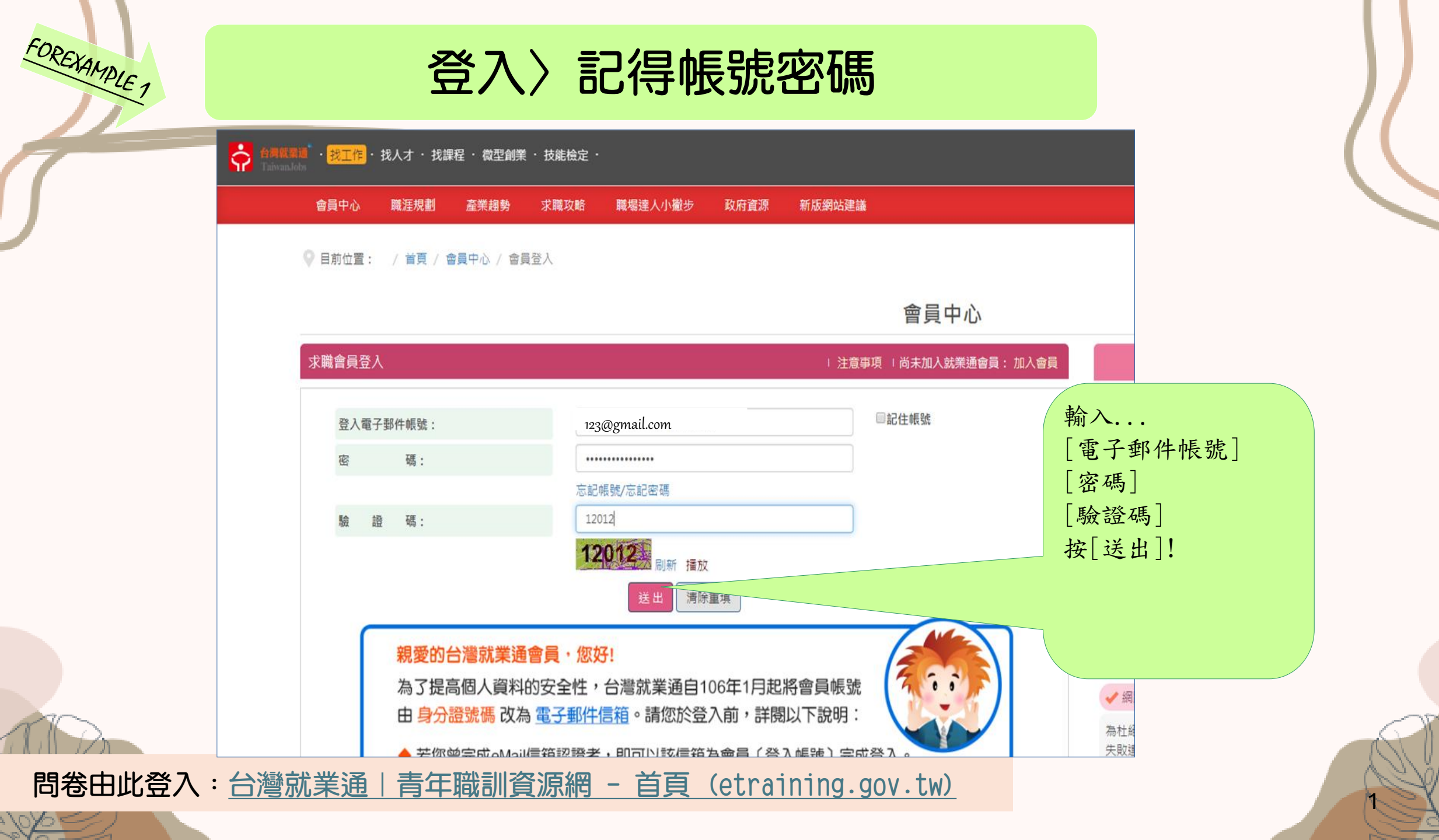

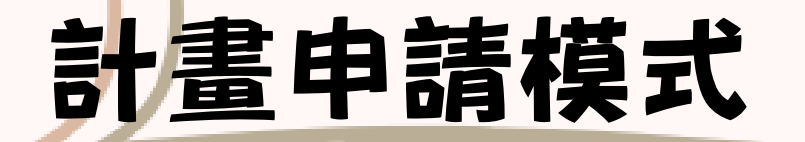

## 實務學程模式(P3-P8)

## <u>訓練學程模式(P9-P17)</u>

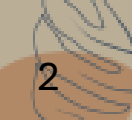

# 寅務學程模式

(滿意度問卷)1份

## <sup>forexymple</sup> 登入〉記得帳號密碼〉實務學程模式(1/5 STEP)

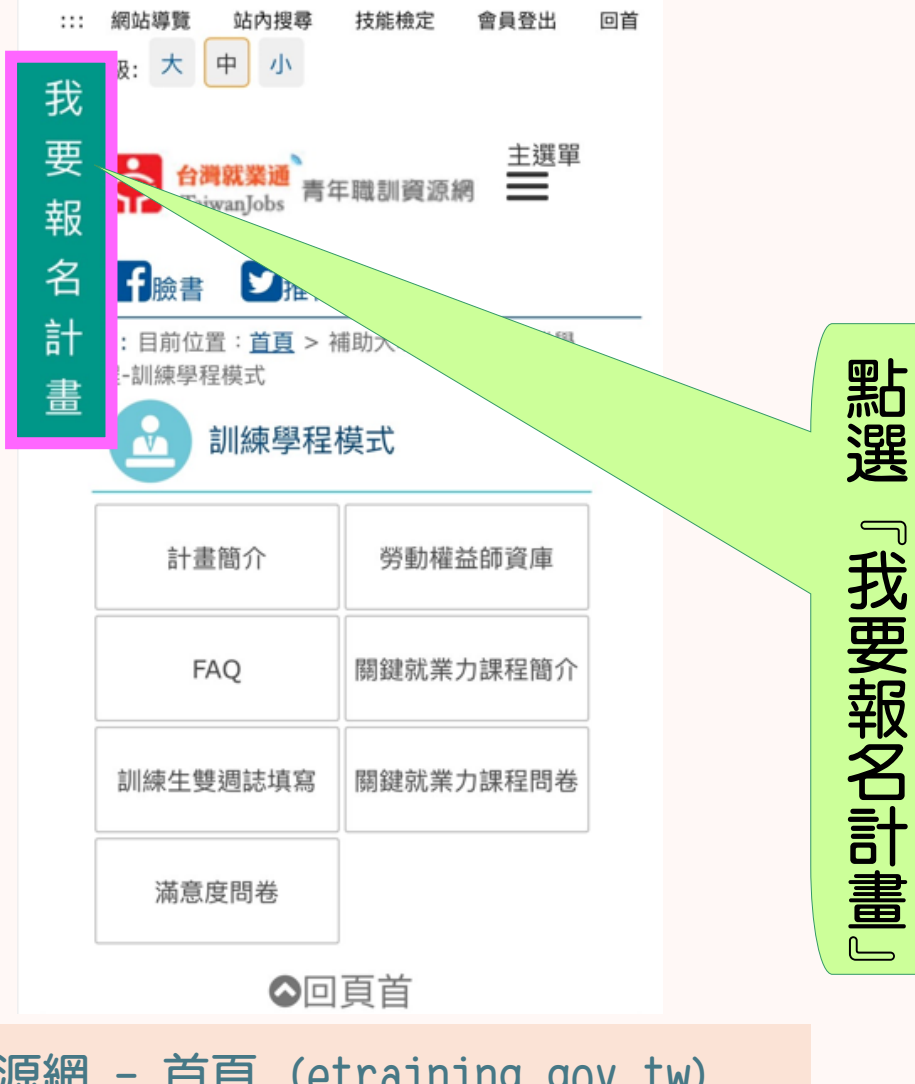

### 登入〉記得帳號密碼〉實務學程模式(2/5 STEP)

FOREXAMPLE 1

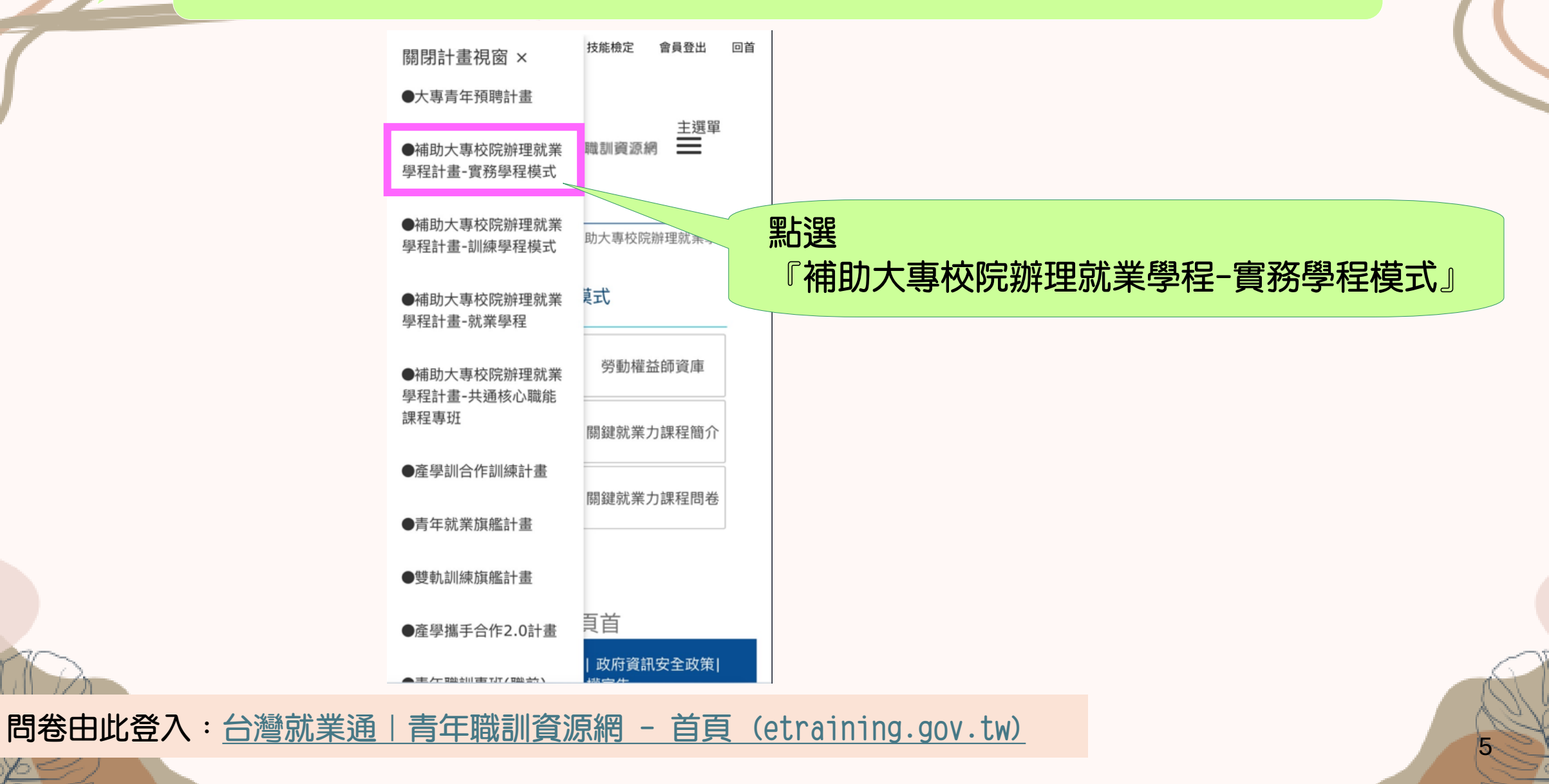

## <sup>COREXAMPLE</sup> 登入〉記得帳號密碼〉實務學程模式(3/5 STEP)

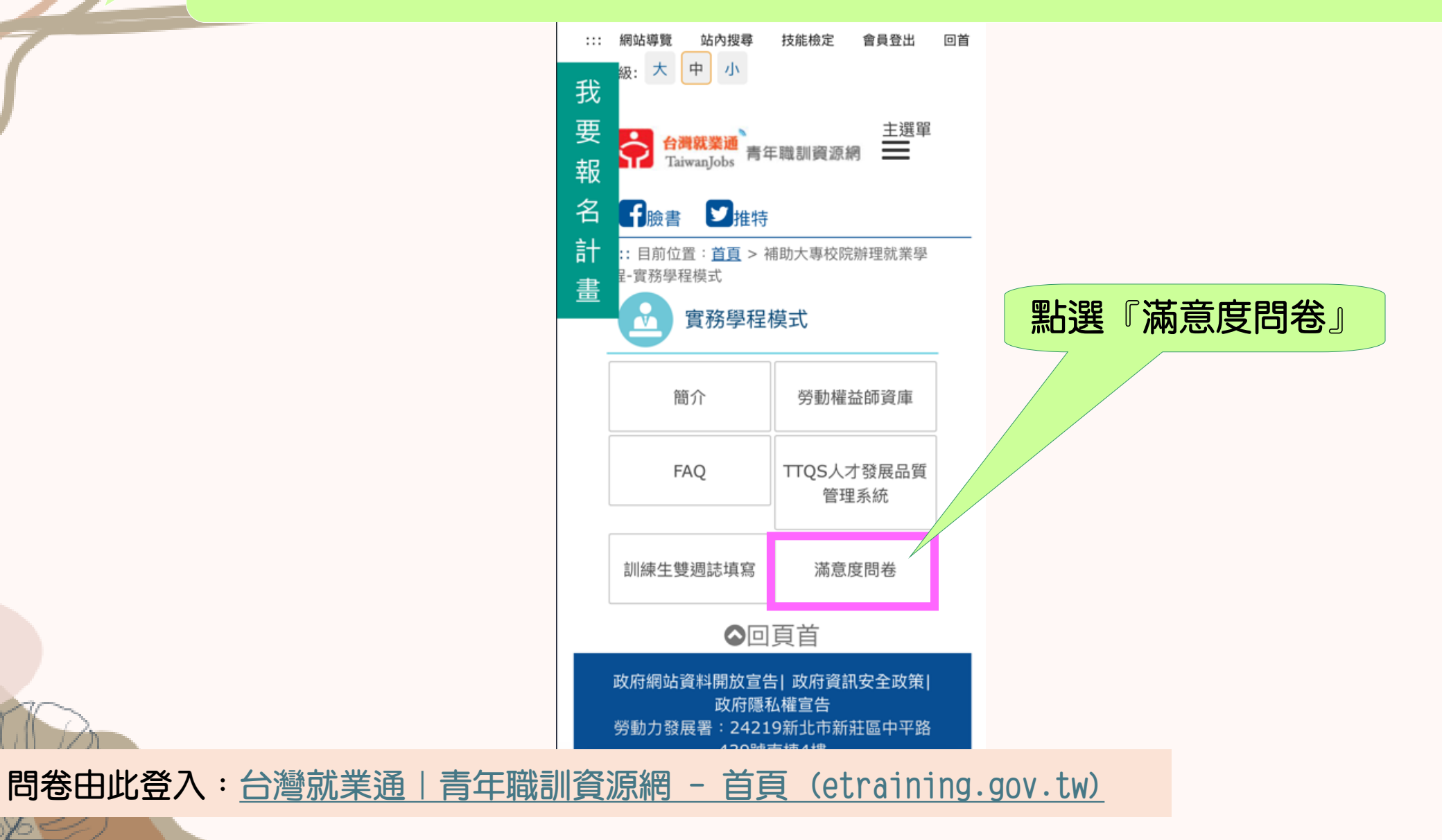

#### 登入〉記得帳號密碼〉實務學程模式(4/5 STEP)

FOREXAMPLE 1

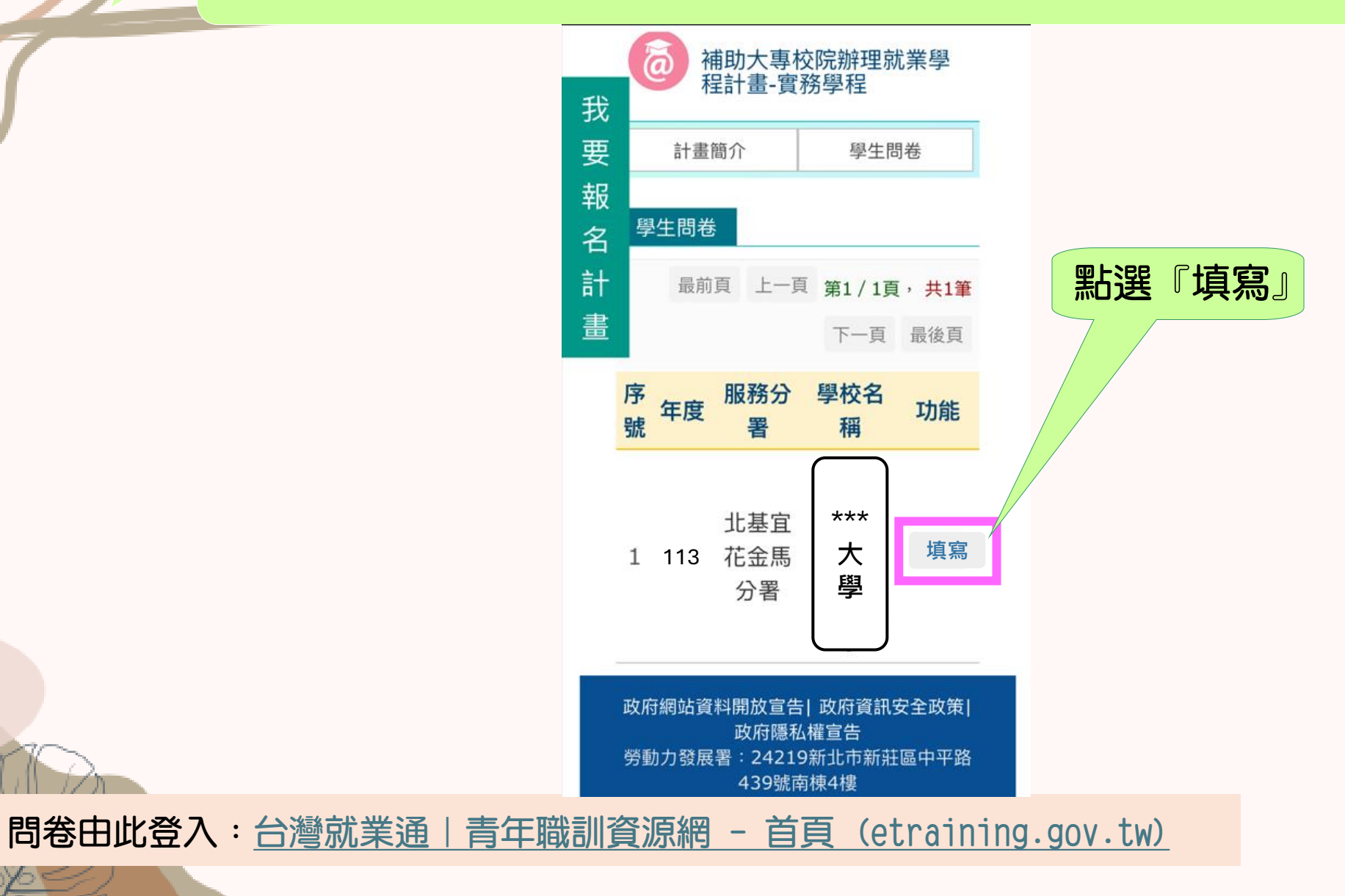

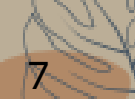

### 登入〉記得帳號密碼〉實務學程模式(5/5 STEP)

FOREXAMPLE 1

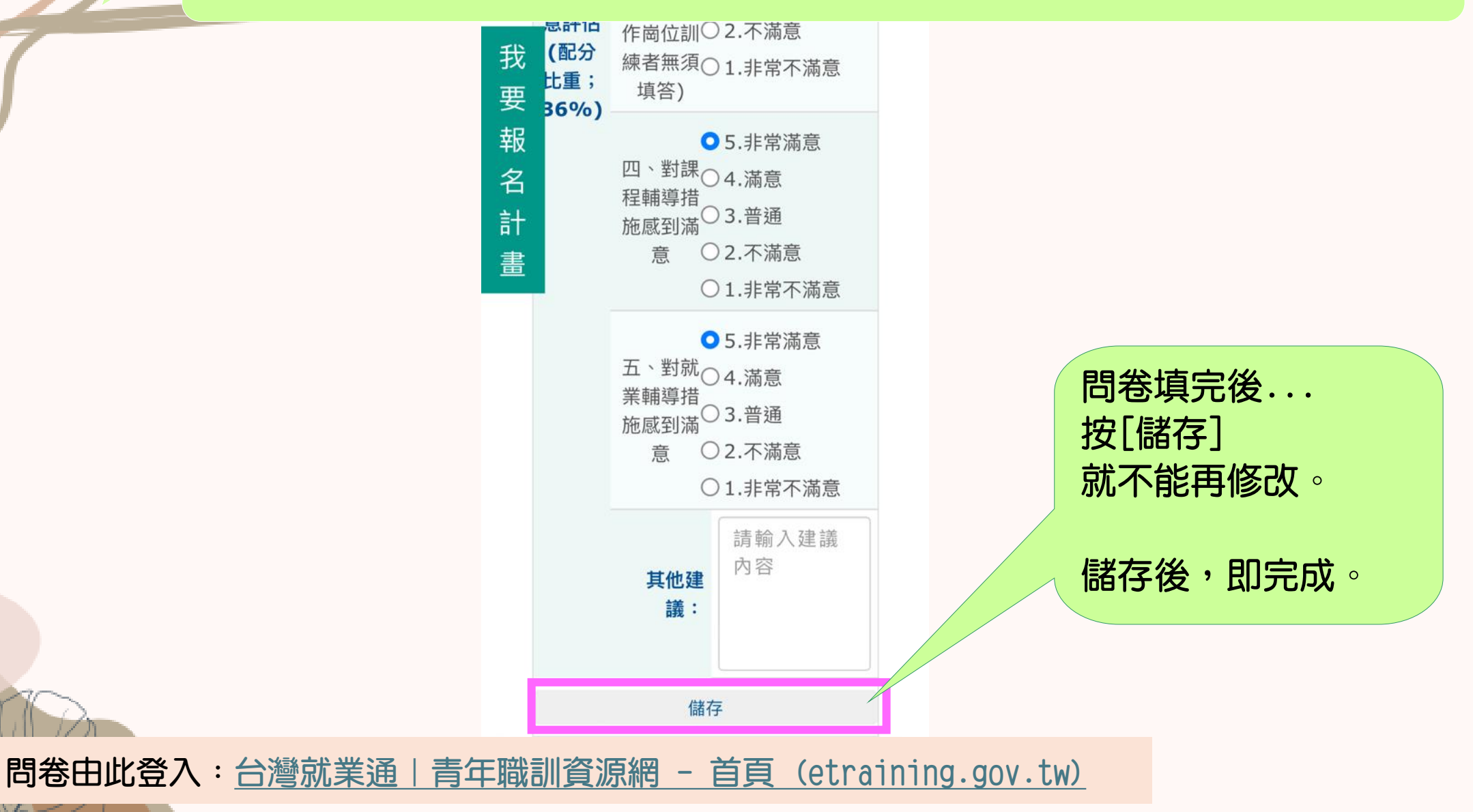

# 訓練學程模式

(9堂課程問卷 及 滿意度問卷1份)

## 「OREXAMPLE 2 登入〉記得帳號密碼〉訓練學程模式(1/8 STEP)

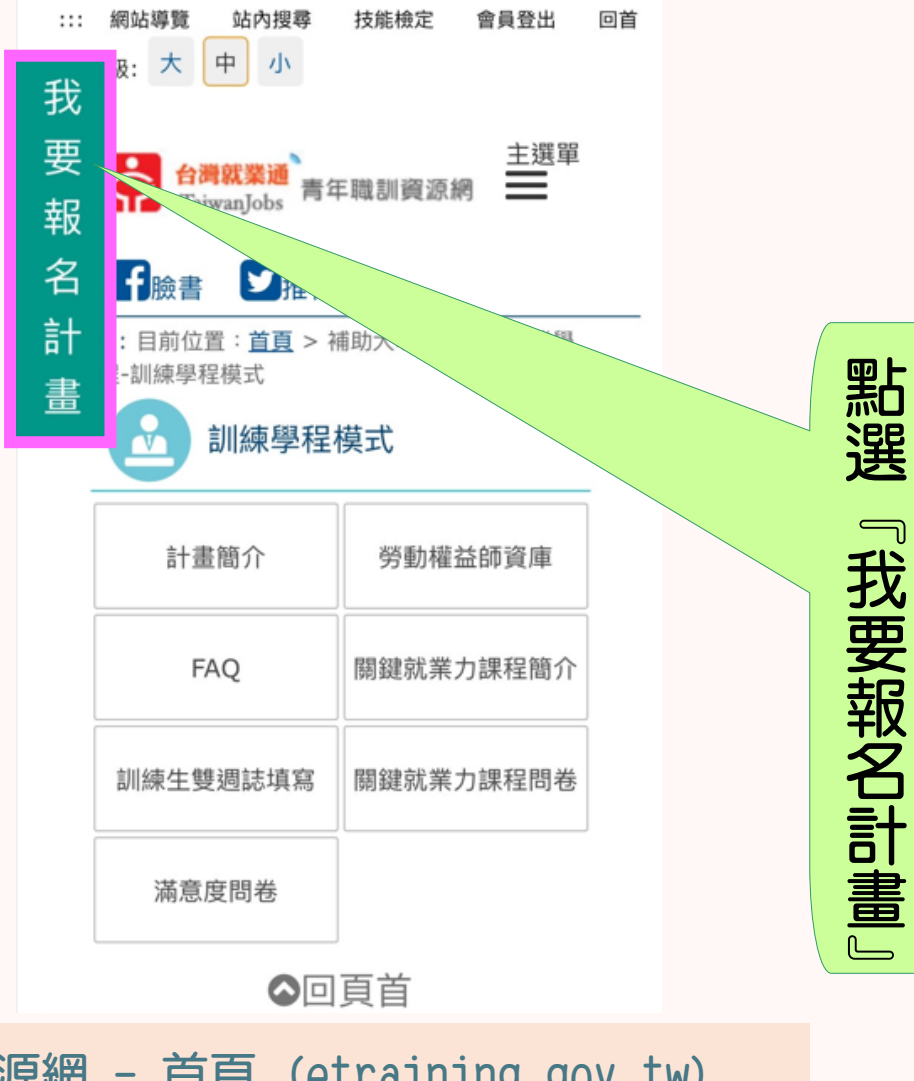

### 登入〉記得帳號密碼〉訓練學程模式(2/8 STEP)

FOREXAMPLE 2

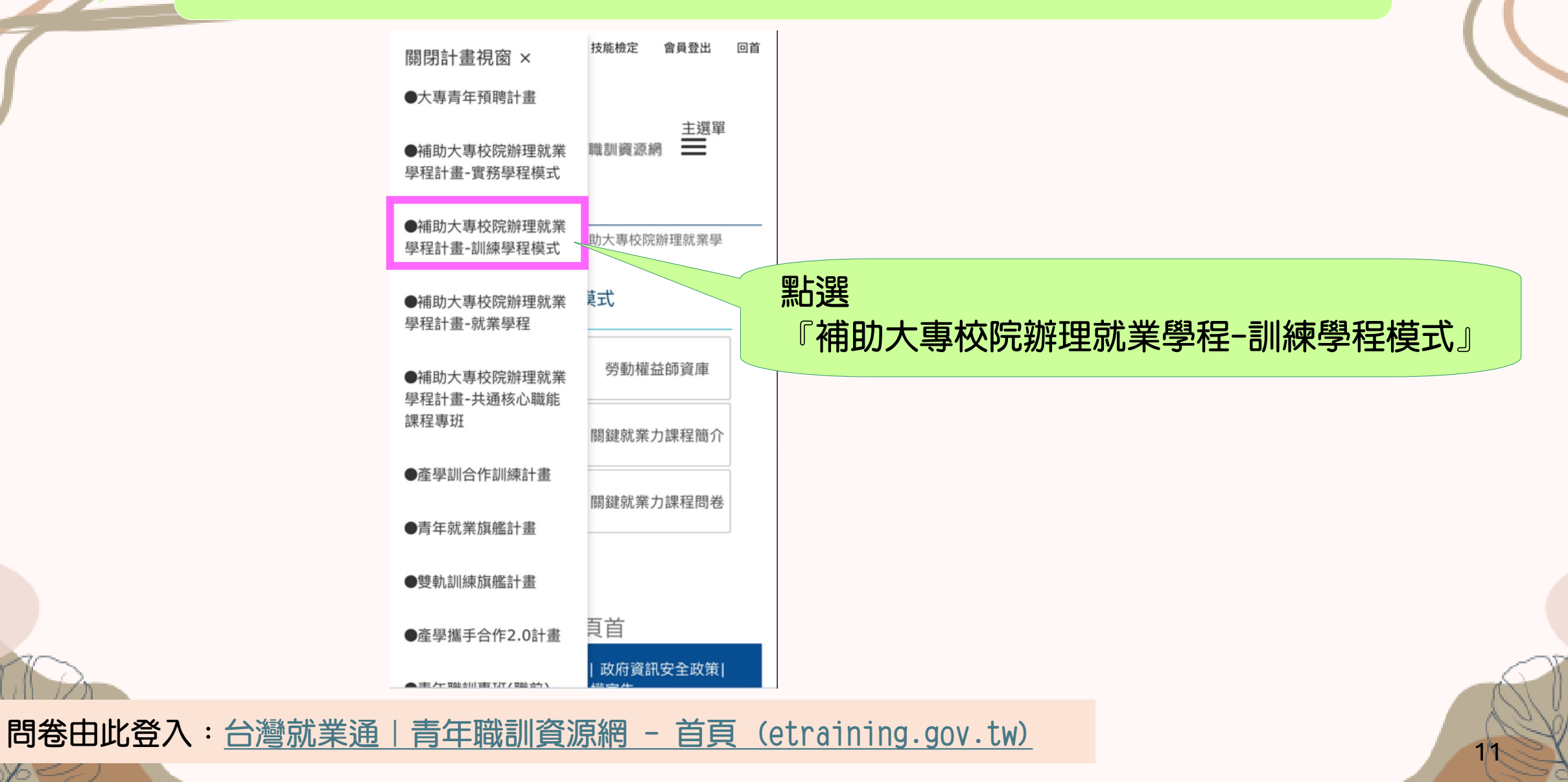

#### FOREXAMPLE 2 登入〉記得帳號密碼〉訓練學程模式(3/8 STEP)

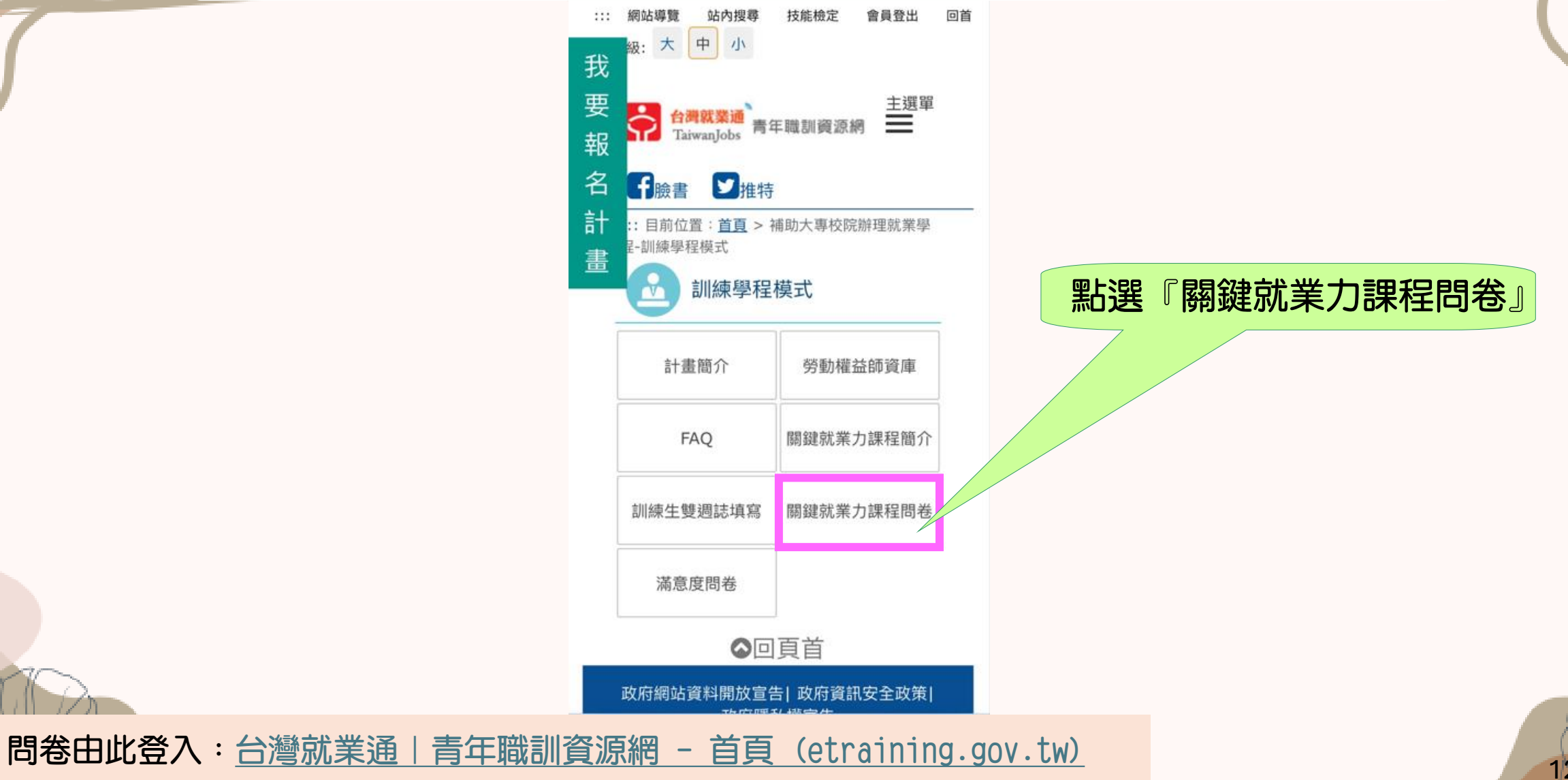

## 受 不 新 新 新 学 子 一 登 入 〉 記 得 帳 號 密 碼 〉 訓 練 學 程 模 式 (4/8 STEP)

| 學生 | 問卷                        |     |     |         |          |      |                    |          |   |    |  |                |
|----|---------------------------|-----|-----|---------|----------|------|--------------------|----------|---|----|--|----------------|
| 序號 | <b><sup>字號</sup> 計畫年度</b> |     | 交名稱 | 學程名稱    | 課程名稱(單元) | 講師姓名 | 課程起訖日              | 填寫日期     |   | 功能 |  |                |
| 1  | $\square$                 |     | 大學  |         | B1       | 講    | 113年1月1日至113年8月31日 |          |   | 填寫 |  |                |
| 2  |                           |     | 大學  |         | B2       |      | 113年1月1日至113年8月31日 |          |   | 填寫 |  | 9個單元問卷<br>皆需點選 |
| 3  |                           |     | 大學  |         | B3       |      | 113年1月1日至113年8月31日 |          |   | 填寫 |  |                |
| 4  | 1                         | *** | 大學  |         | D1       |      | 113年1月1日至113年8月31日 |          |   | 填寫 |  | 『県舄』           |
| 5  | 1                         | 大   | 大學  | ***訓練學程 | D2       | 師姓   | 113年1月1日至113年8月31日 | 填寫<br>日期 |   | 填寫 |  |                |
| 6  | 3                         | 学   | 大學  |         | D3       | 名    | 113年1月1日至113年8月31日 |          |   | 填寫 |  |                |
| 7  |                           |     | 大學  |         | K1       |      | 113年1月1日至113年8月31日 |          |   | 填寫 |  |                |
| 8  |                           |     | 大學  |         | К2       |      | 113年1月1日至113年8月31日 |          |   | 填寫 |  |                |
| 9  | $\bigcup$                 |     | 大學  |         | K3       |      | 113年1月1日至113年8月31日 |          | J | 填寫 |  |                |

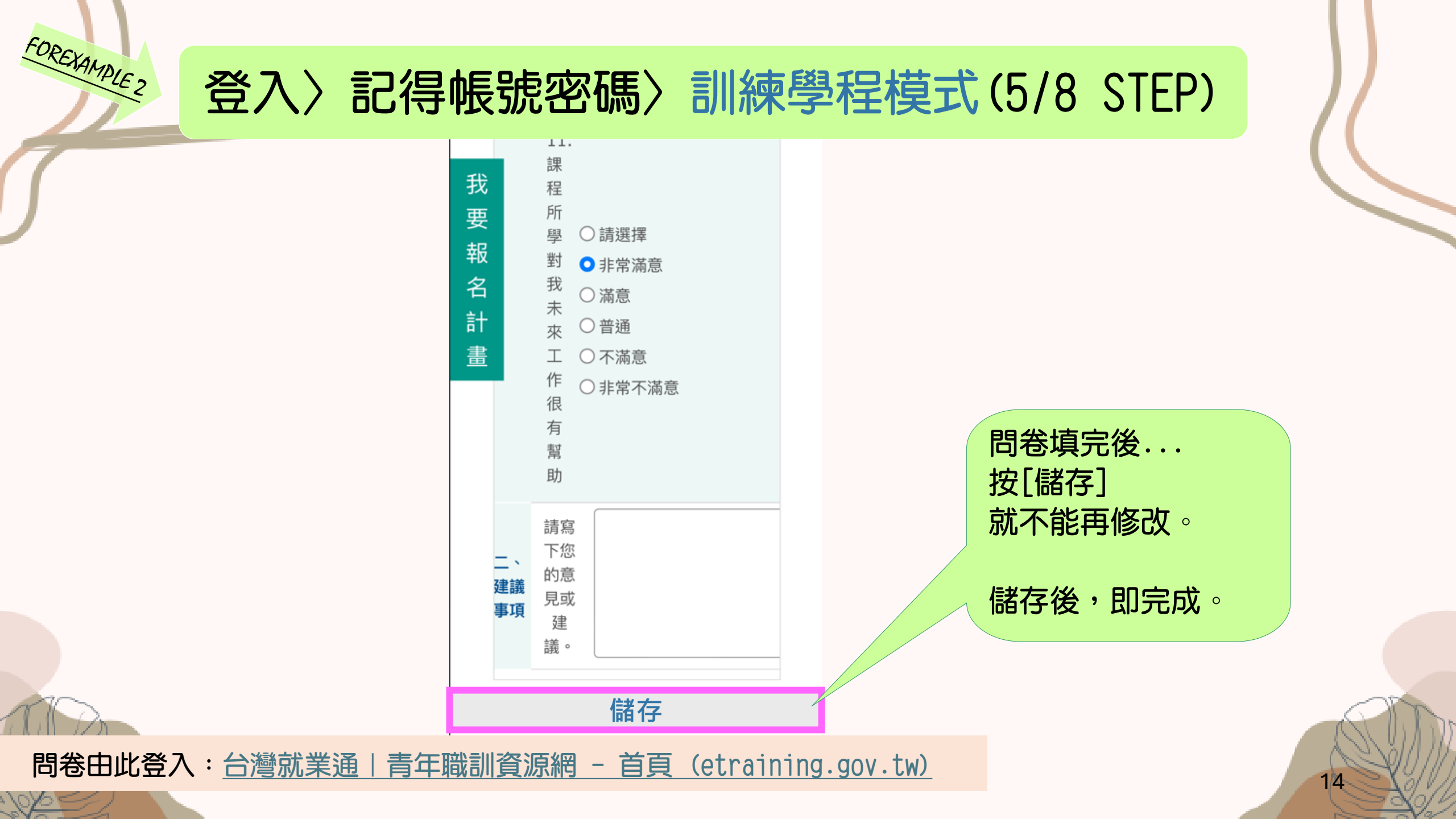

## <sup>€</sup> <sup>COREXAMPLE 2</sup> 登入〉記得帳號密碼〉訓練學程模式(6/8 STEP)

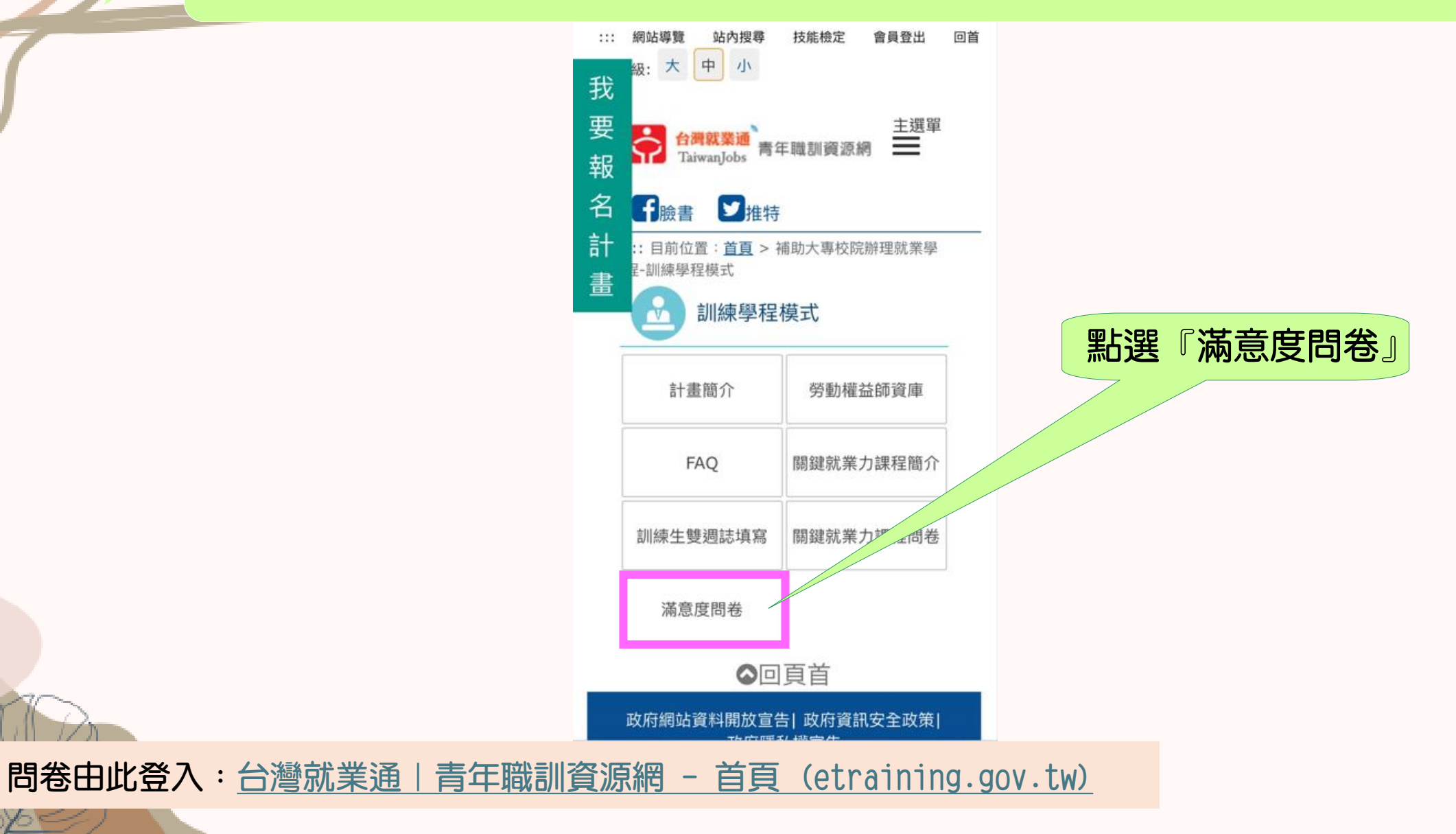

## 受 受 入 記得帳號密碼 )訓練學程模式(7/8 STEP)

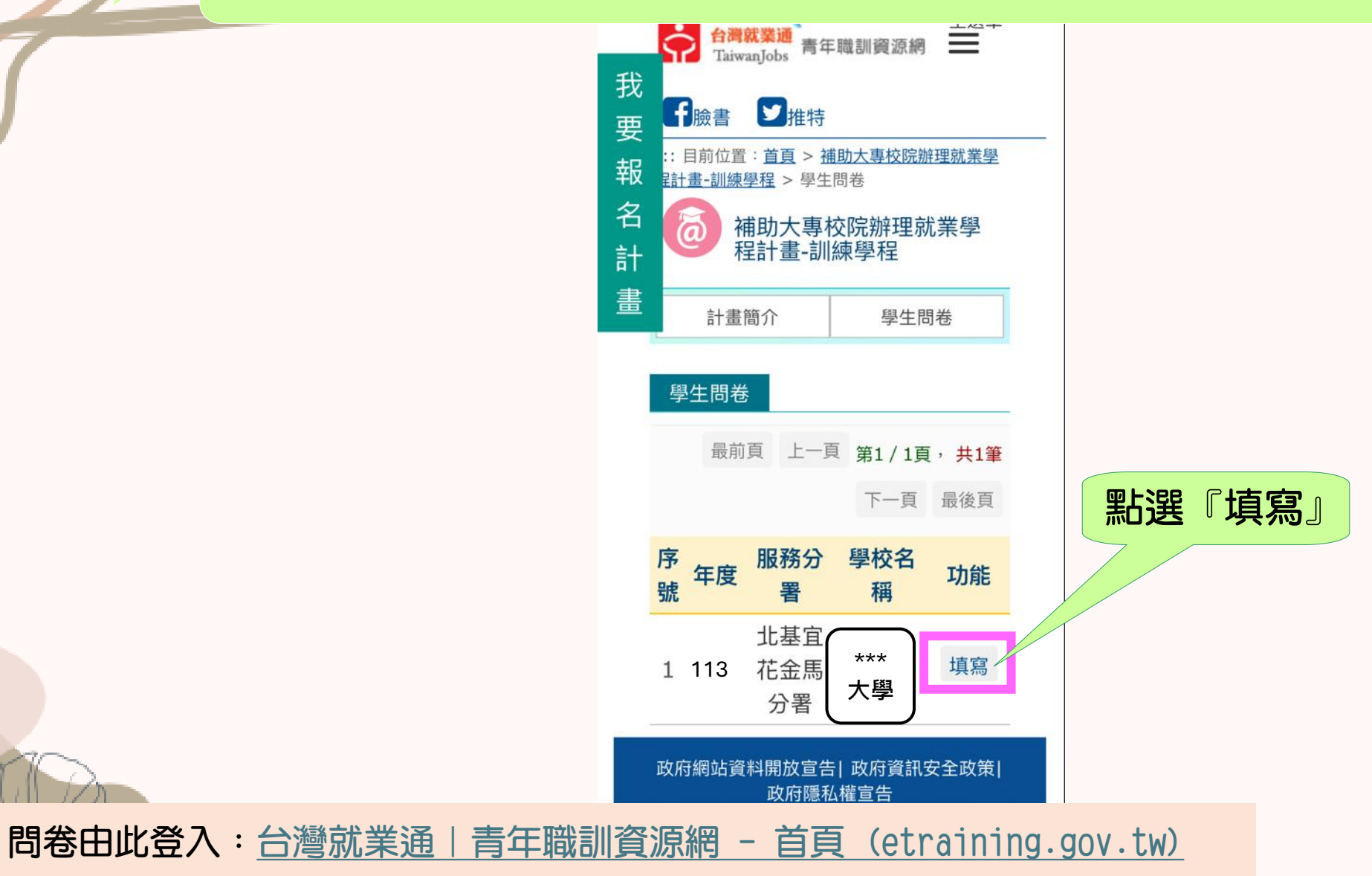

### 登入〉記得帳號密碼〉訓練學程模式(8/8 STEP)

FOREXAMPLE 2

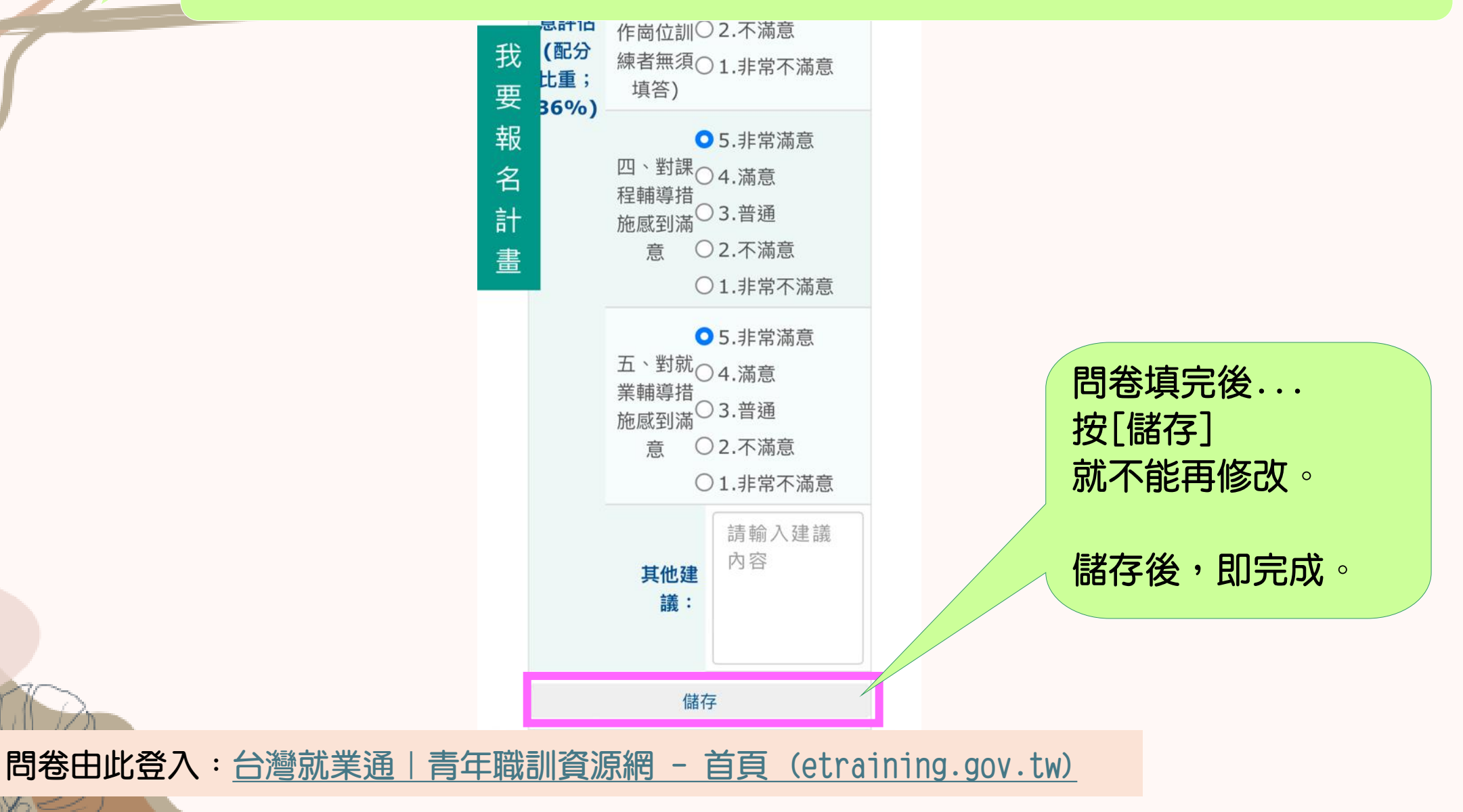